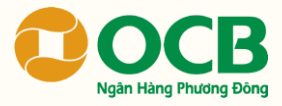

# Hướng Dẫn GIỚI THIỆU MỞ THẢ TÍN DỤNG TRÊN ỨNG DỤNG OCB OMNI

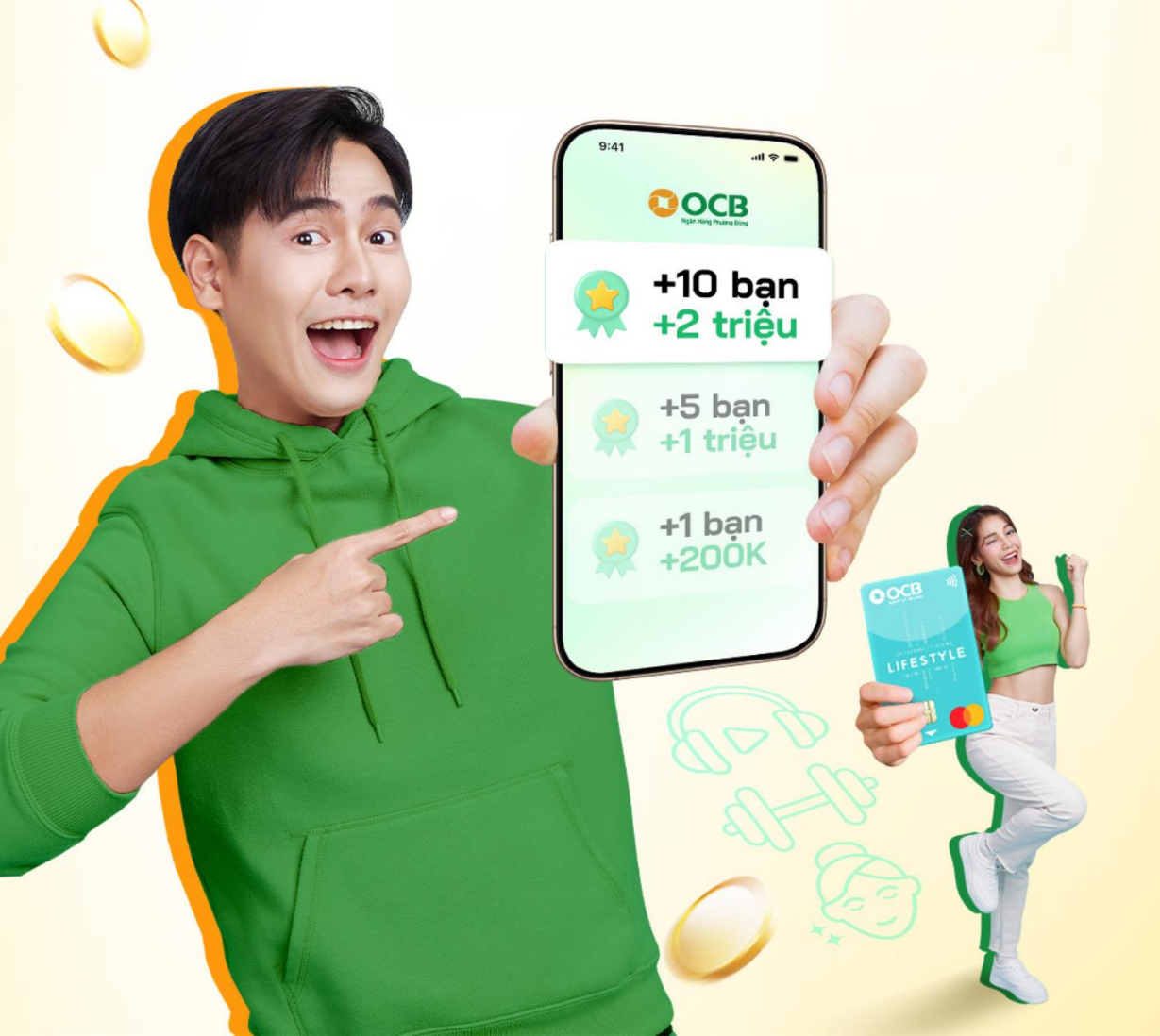

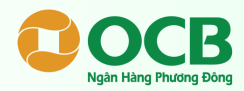

Truy cập ứng dụng ngân hàng số OCB OMNI, chọn "**Xem tất cả**".

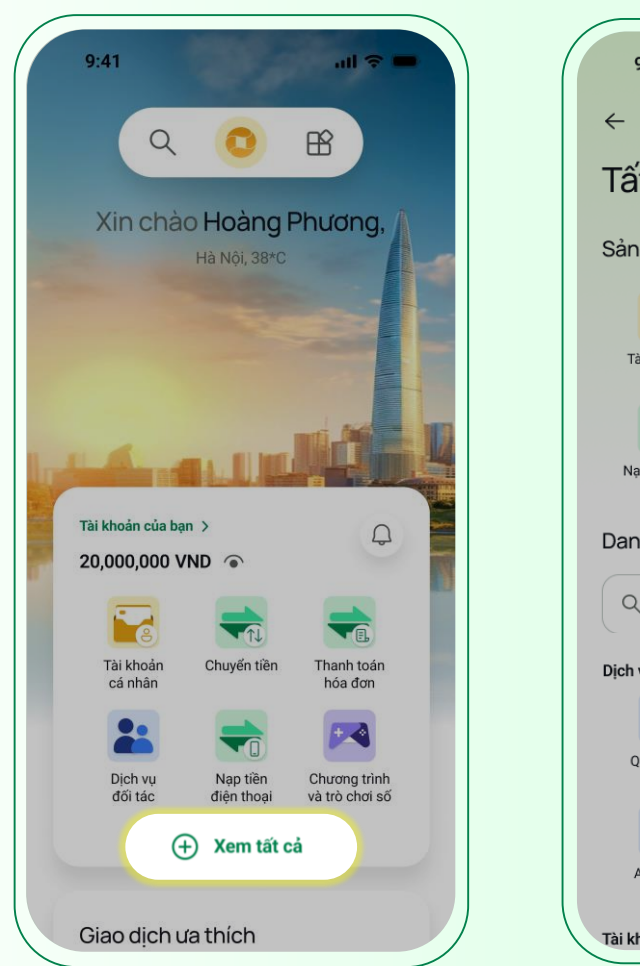

# BƯỚC 2

Chọn "**Giới thiệu mở thẻ**" trong mục Dịch vụ thẻ.

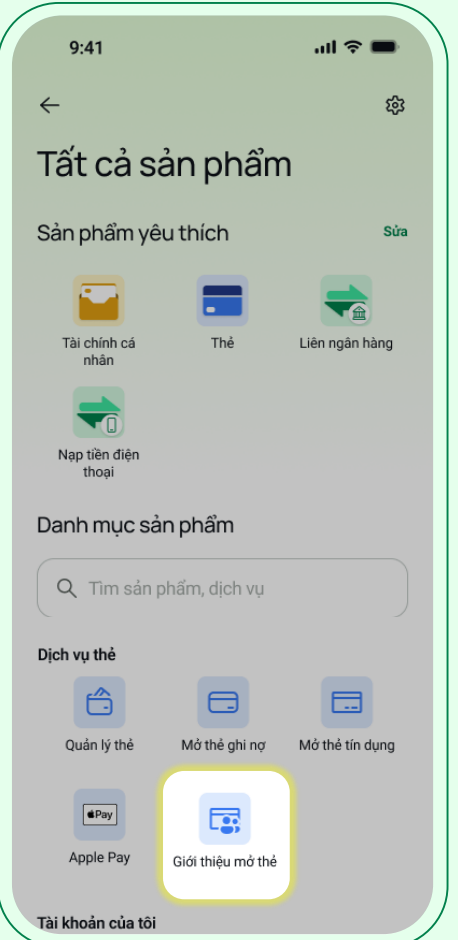

Quý khách vui lòng cập nhật ứng dụng ngân hàng số OCB OMNI phiên bản mới nhất (1.34.0) để tham gia chương trình

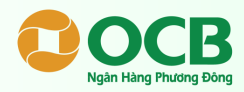

Tại màn hình Giới thiệu mở thẻ, Quý khách vui lòng chọn "**Lấy mã QR**" hoặc chọn "**Gửi lời mời**".

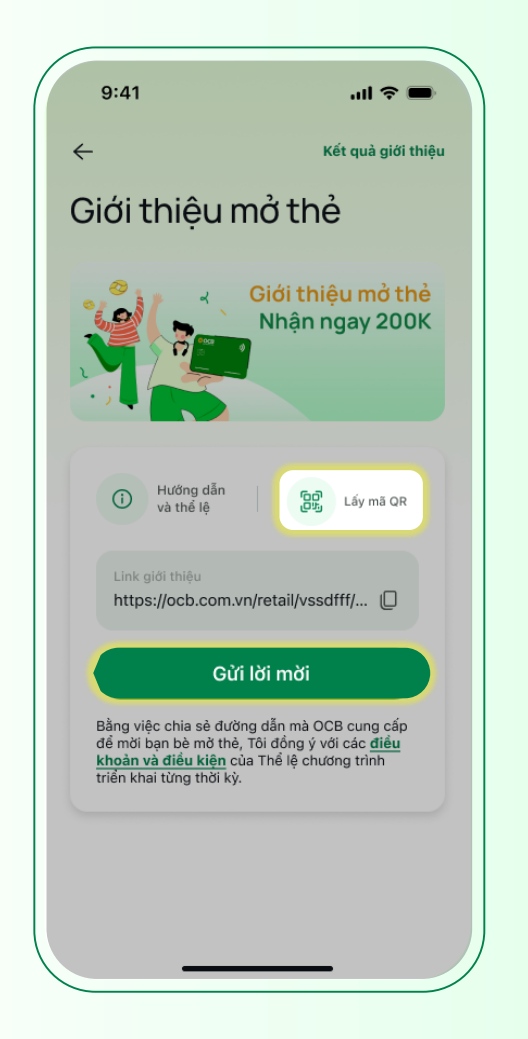

## BƯỚC 4

Lưu và chia sẻ Link/mã QR của Quý khách đến Người được giới thiệu mở thẻ.

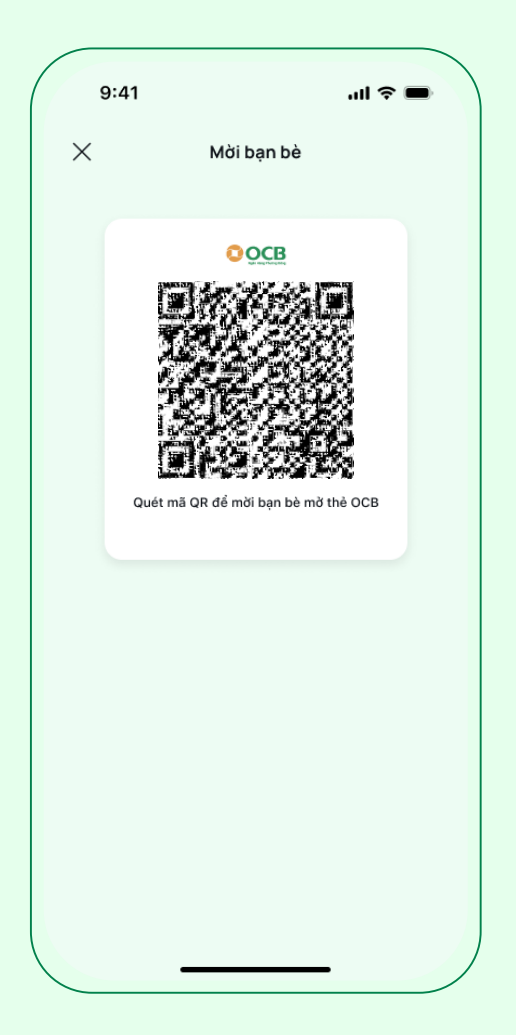

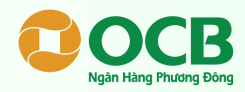

Hướng dẫn Người được giới thiệu nhập đầy đủ thông tin đăng ký mở thẻ tại website Đăng Ký Mở Thẻ và ứng dụng ngân hàng số OCB OMNI.

| COCB Mở thẻ ngay =         |                                                                     |
|----------------------------|---------------------------------------------------------------------|
|                            | <del>~</del>                                                        |
| Nhập thông tin mở thẻ      | Bắt đầu mở thẻ tín dụng<br>của bạn                                  |
| Họ và tên                  |                                                                     |
| Nhập họ và tên             |                                                                     |
| Số CCCD/CMND/Hộ chiếu      |                                                                     |
| Nhập số CCCD/CMND/Hộ chiếu | ✔ Kiểm tra lại thông tin Hoàn thành<br>Chạm để xem thông tin đã lưu |
| Số điận thoại              | Số giấy tờ tuỷ thân 49837684756                                     |
| Nhập số điện thoại         | So điện thoại 0923492340<br>Địa chỉ của bạn * Bình, Tp Hồ Chí Minh  |
| Email                      | Email meongan@gmail.com<br>Chình sừa 🎤                              |
| Nhập email                 | C Xác nhận danh tính 1 - 2 Phút<br>Chạm để xem thông tin đã lưu     |
| Mở thẻ ngay                | Bắt đầu                                                             |
|                            |                                                                     |

Xem chi tiết hướng dẫn Người được giới thiệu mở thẻ <u>tại đây</u>

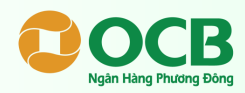

Chọn "**Kết quả giới thiệu**" để xem trạng thái của mỗi lượt giới thiệu mở thẻ và số tiền thưởng đã nhận được.

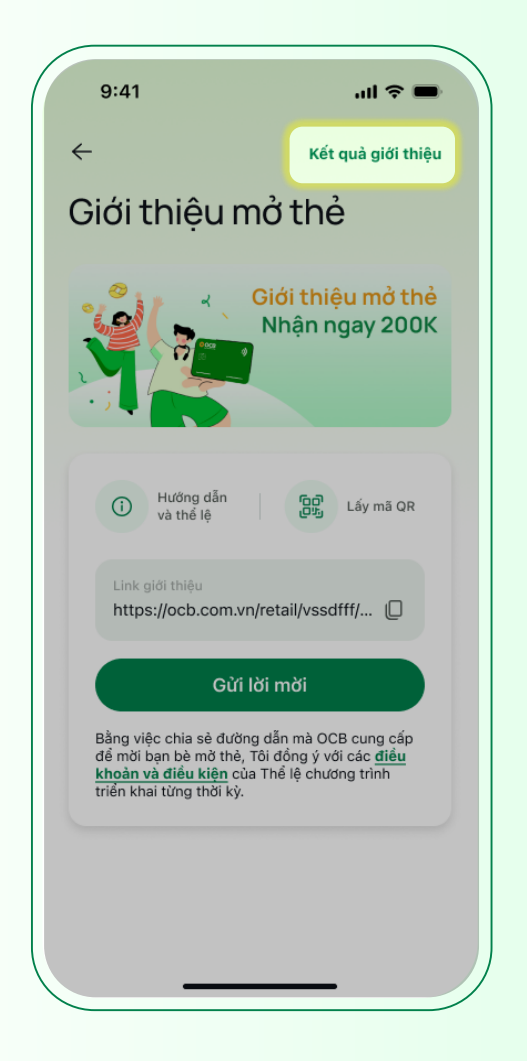

| 9:41                                                                     | .ıl ≎ ■         |
|--------------------------------------------------------------------------|-----------------|
| <del>~</del>                                                             | Thể lệ          |
| Kết quả giới thiệu                                                       | •               |
| Lượt giới thiệu                                                          | Nhận thường     |
| <b>2,000,000 VND</b> Số tiền t<br><sup>01/2025</sup>                     | hường đã nhận   |
| <ul> <li>Thanh toán hoa hồng<br/>tháng 03/2025<br/>9:30</li> </ul>       | +200,000<br>VND |
| <ul> <li>Thanh toán hoa hồng<br/>tháng 03/2025</li> <li>12:30</li> </ul> | +200,000<br>VND |
| <ul> <li>Thanh toán hoa hồng<br/>tháng 03/2025</li> <li>15:30</li> </ul> | +200,000<br>VND |
| Thanh toán hoa hồng<br>tháng 03/2025                                     | +200,000<br>VND |
| 02/2025                                                                  |                 |
| <ul> <li>Thanh toán hoa hồng<br/>tháng 03/2025<br/>9:30</li> </ul>       | +200,000<br>VND |
| <ul> <li>Thanh toán hoa hồng<br/>tháng 03/2025</li> <li>12:30</li> </ul> | +200,000<br>VND |
|                                                                          |                 |

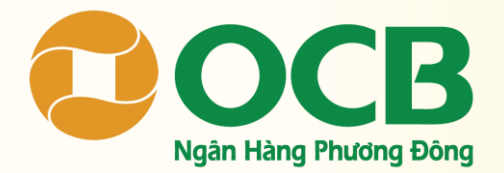

www.ocb.com.vr